#### INSTRUCCIONES PARA LA SEDE DEL AYUNTAMIENTO DE TARIFA (https://sede.aytotarifa.com)

#### Primero, recordar que para utilizar la sede se necesita un certificado digital válido

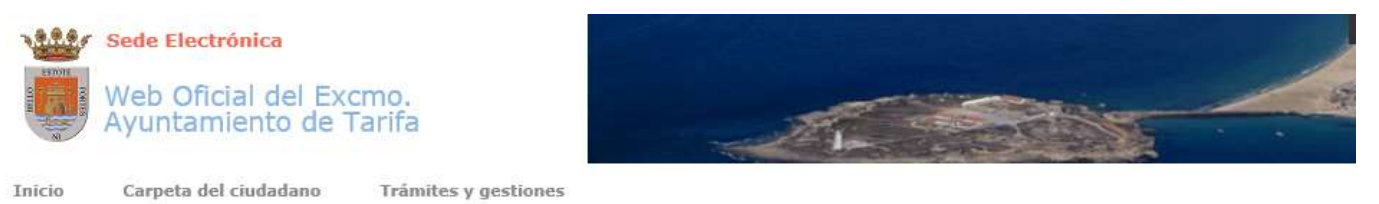

#### Autentificación

#### Acceso a tu carpeta ciudadana

Seleccionar método de identificación

El acceso a tu carpeta ciudadana requiere que te identifiques utilizando tu certificado electrónico o bien utilizando alguno de los métodos que se te mostrarán una vez hagas click en el botón "Seleccionar método de identificación".

Obtenga más información sobre certificados digitales

Configuración de certificados digitales en Firefox [PDF]

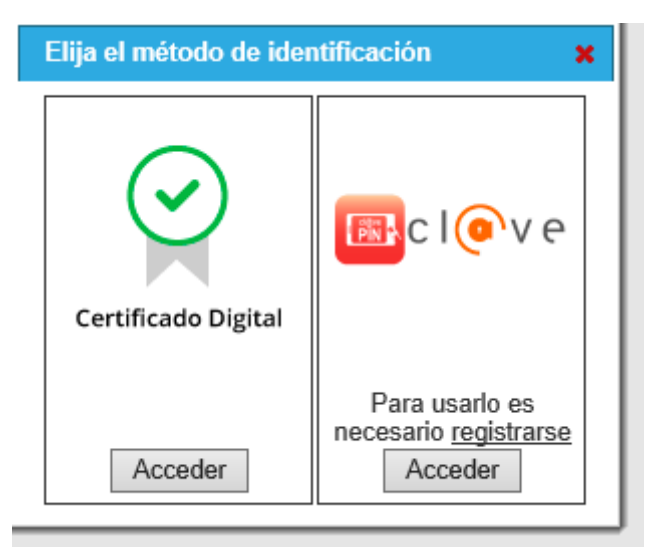

Para un ordenador con sistema operativo Windows, se pueden utilizar los siguientes navegadores:

- Internet Explorer,
- Mozilla Firefox,
- Google Chrome...

Para un ordenador MAC el navegador tiene que ser Mozilla Firefox

## Configuración con Sistema operativo Windows e Internet Explorer:

Los cambios que tenéis que hacer en el navegador Internet Explorer para la nueva configuración de firma de la sede electrónica... antes de entrar en la sede para hacer la solicitud en la sede ...

Abrir Internet Explorer.

1. Ir al Menú Herramientas  $\rightarrow$  Opciones de Internet  $\rightarrow$  Seguridad  $\rightarrow$  Sitios de Confianza  $\rightarrow$  Sitios  $\rightarrow$  Agregar

| este sitio web a la zona de $\rightarrow$ | Agregar | https://sede.aytotarifa.com | y https://viafirma01.absis.es/ |
|-------------------------------------------|---------|-----------------------------|--------------------------------|
| cerrar y aceptar todas las venta          | nas     |                             |                                |

| )pciones de Intern             | et 🔓                                                                                                    |                                                                |                                                       | ?                           | ×  |
|--------------------------------|----------------------------------------------------------------------------------------------------|----------------------------------------------------------------|-------------------------------------------------------|-----------------------------|----|
| Conexiones                     | Program                                                                                                    | nas                                                            | Opcio                                                 | nes avanzadas               |    |
| General                        | Seguridad                                                                                                    | Priv                                                           | acidad                                                | Contenido                   |    |
| Seleccione una zor<br>Internet | na para ver o cambi<br>i                                                                                                  | ar la confi <u>c</u><br>Sitios de                              | guración de s<br>confianza S                          | eguridad.                   |    |
| Sitios d<br>Esta zon           | e confianza<br>a contiene sitios wel                                                                                      | b que sabe                                                     | e que no                                              | Sitios                      |    |
|                                |                                                                                                    |                                                                | enivos.                                               |                             |    |
| -Nivel de segurid:             | ad para esta zona                                                                                                    | our sido w                                                     | eb.                                                   |                             |    |
| Niveles permiti                | idos para esta zona:                                                                                                    | Todos                                                          |                                                       |                             |    |
| Bajo<br>N<br>P<br>P<br>P<br>   | )<br>Medidas de segurida<br>Puede descargarse y<br>Intenido sin pregunta<br>Funciona todo el con<br>Apropiado para sitios | d y advert<br>v ejecutars<br>ar<br>tenido acti<br>s en los que | encias mínima<br>e la mayor pa<br>vo<br>e tiene plena | as<br>arte del<br>confianza |    |
| Habilitar N                    | 1odo protegido (req                                                                                                    | uiere reinio                                                   | iar Internet l                                        | Explorer)                   |    |
|                                | Nivel person                                                                                                    | nalizado                                                       | Nivel p                                               | redeterminado               |    |
|                                | Restablecer too                                                                                                    | las las zon                                                    | as al nivel pr                                        | edeterminado                |    |
|                                |                                                                                                    |                                                                |                                                       |                             |    |
|                                |                                                                                                    | Aceptar                                                        | Cancel                                                | ar Aplica                   | ar |

| Sitios de confianza                                                                                                    | ×          |
|----------------------------------------------------------------------------------------------------|------------|
| Puede agregar y quitar sitios web de esta zona. Todos los s<br>web en esta zona usarán la configuración de seguridad de l<br>zona. | itios<br>a |
| Agregar este sitio web a la zona de:                                                                                               |            |
| https://sede.aytotarifa.com Agrega                                                                                                 | ır         |
| Sitios web:                                                                                                    |            |
| http://es.privalia.com <a> Quitar</a>                                                                                              |            |
| http://www.u2.com                                                                                                    |            |
| https://*.movistar.es                                                                                                    |            |
| https://accounts.pandasecurity.com                                                                                                 |            |
| Litter Handling and the second                                                                                                    |            |
| Requerir comprobación del servidor (https:) para todos los sitios de esta zona                                                     |            |
| Cerra                                                                                                    |            |

| Sitios de confianza                                                                                         | ×                                 |
|----------------------------------------------------------------------------------------------------|-----------------------------------|
| Puede agregar y quitar sitios web de esta zona.<br>web en esta zona usarán la configuración de seg<br>zona. | Todos los sitios<br>guridad de la |
| Agregar este sitio web a la zona de:                                                                        |                                   |
| https://viafirma01.absis.es                                                                                 | Agregar                           |
| Sitios web:                                                                                                 |                                   |
| http://es.privalia.com                                                                                      | Quitar                            |
| http://www.u2.com                                                                                           |                                   |
| https://*.movistar.es                                                                                       |                                   |
| https://accounts.pandasecurity.com                                                                          |                                   |
| Requerir comprobación del servidor (https:) para todo<br>de esta zona                                       | os los sitios                     |
|                                                                                                    | Cerrar                            |

- 2. Salimos de Internet Explorer ... para guardar los cambios ... Luego lo abrimos otra vez para hacer la solicitud.
- 3. En internet Explorer, es necesario también configurar JAVA, y tener la última versión ... Debemos de ir a panel de control (por ejemplo, desde botón Inicio de Windows...

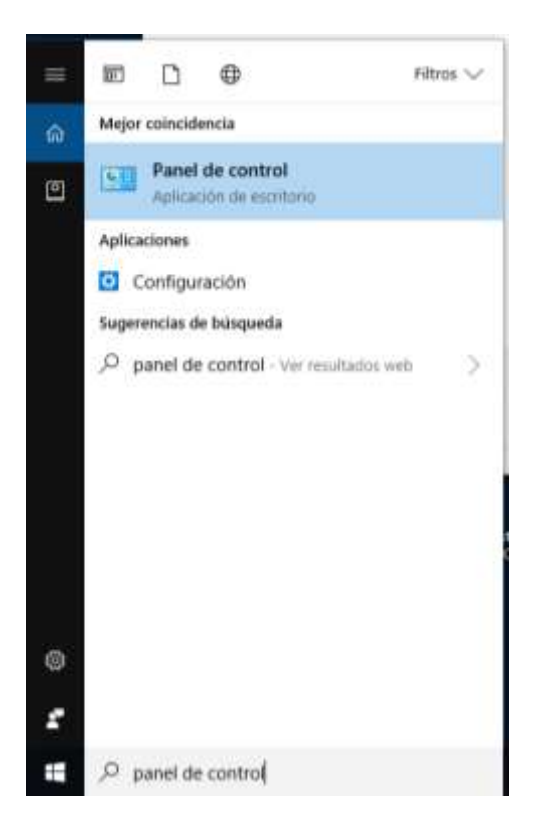

Buscar el Icono de Java y doble clic

실 Java

### Ahora toca configurar la seguridad de Java .. Pulsamos sobre la pestaña superior de seguridad

| 🛃 Panel de Control de Java                                                                                                    | _                                 |                        | $\times$ |
|----------------------------------------------------------------------------------------------------|-----------------------------------|------------------------|----------|
| General Actualizar Java Seguridad Avanzado                                                                                                    |                                   |                        |          |
| Activar contenido de Java para explorador web y aplicaciones de Web                                                                                                    | Start                             |                        |          |
| Nivel de seguridad de las aplicaciones que no están en la lista de excepcio                                                                                             | ón de sitios                      |                        |          |
| O Muy Alta                                                                                                    |                                   |                        |          |
| Solo se podrán ejecutar las aplicaciones Java identificadas con un c<br>de certificación de confianza y solo si el certificado se puede verifica                        | ertificado de u<br>ar como no rev | ina autorid<br>/ocado. | ad       |
| Alta                                                                                                    |                                   |                        |          |
| Se podrán ejecutar las aplicaciones Java identificadas con un certifi<br>certificación de confianza, incluso si no se puede verificar el estado<br>certificado.         | cado de una a<br>de revocaciór    | utoridad de<br>I del   | e        |
| Lista de excepciones de sitios<br>Las aplicaciones iniciadas desde los sitios que se enumeran a continua<br>después de las peticiones de datos de seguridad apropiadas. | ción se podrár                    | n ejecutar             |          |
| http://192.168.1.126                                                                                                    | Editar lista                      | de sitios              |          |
| http://portaldelempleado                                                                                                    | Loncar II <u>b</u> te             |                        |          |
| <u>R</u> estaurar Peticiones de Datos de Seguridad                                                                                                    | <u>G</u> estionar C               | ertificados            | ·        |
| Aceptar                                                                                                    | Cancelar                          | Apli                   | icar     |

Ahora en el botón Editar lista de sitios.

| 🕌 Lista de excepciones de sitios                                                                                                    | ×                |
|----------------------------------------------------------------------------------------------------|------------------|
| Las aplicaciones iniciadas desde los sitios que se enumeran a continuación se podrán ejecutar<br>las peticiones de datos de seguridad apropiadas. | después de       |
| Ubicación                                                                                                    |                  |
| http://192.168.1.126                                                                                                    | ~                |
| ഘ http://mftp.apba.es                                                                                                    |                  |
| 🖳 http://portaldelempleado                                                                                                    |                  |
| http://vs01c                                                                                                    |                  |
| https://*.juntadeandalucia.es                                                                                                    |                  |
| https://campus.euroinnova.edu.es                                                                                                    |                  |
| https://de.telefonica.es                                                                                                    |                  |
| https://externo.apba.es                                                                                                    | ¥                |
| Los protocolos FILE o HTTP se consideran un riesgo para la seguridad.<br>Se recomienda el uso de sitios HTTPS si están disponibles.               | Elimina <u>r</u> |
| Aceptar                                                                                                    | Cancelar         |

Botón <u>Agregar</u>

Desplázate hasta que encuentres en Ubicación el símbolo de exclamación... Es ahí dónde debes de escribir las siguientes URL: <u>https://viafirma01.absis.es</u> y <u>https://sede.aytotarifa.com</u>

| Ubicación                        |   |
|----------------------------------|---|
| http://vs01c                     | ^ |
| https://*.juntadeandalucia.es    |   |
| https://campus.euroinnova.edu.es |   |
| https://de.telefonica.es         |   |
| https://externo.apba.es          |   |
| https://gestion.face.gob.es      |   |
| https://sede.aytotarifa.com      |   |
| https://sede.dipucadiz.es        | ¥ |

|     | Ubicación                         |   |
|-----|-----------------------------------|---|
| Ľ   | https://sede.dipucadiz.es         | ~ |
| ŀ   | https://ssweb.seap.minhap.es      |   |
| - 6 | https://viafirma01.absis.es       |   |
| Ē   | https://w2.seg-social.es          |   |
| E   | https://ws153.juntadeandalucia.es |   |
| E   | nttps://www.juntadeandalucia.es   |   |
|     | nttps://www.ticketmaster.es       |   |
| F   | https://viafirma01.absis.es       | ¥ |
|     | Agregar Eliminar                  |   |

Pulsa ahora Aceptar... y Aceptar...

Si no tuviésemos JAVA en nuestro ordenador o no fuese la última versión: Abrir Internet Explorer y buscar en Google "java" y seleccionar "Descarga de Java"

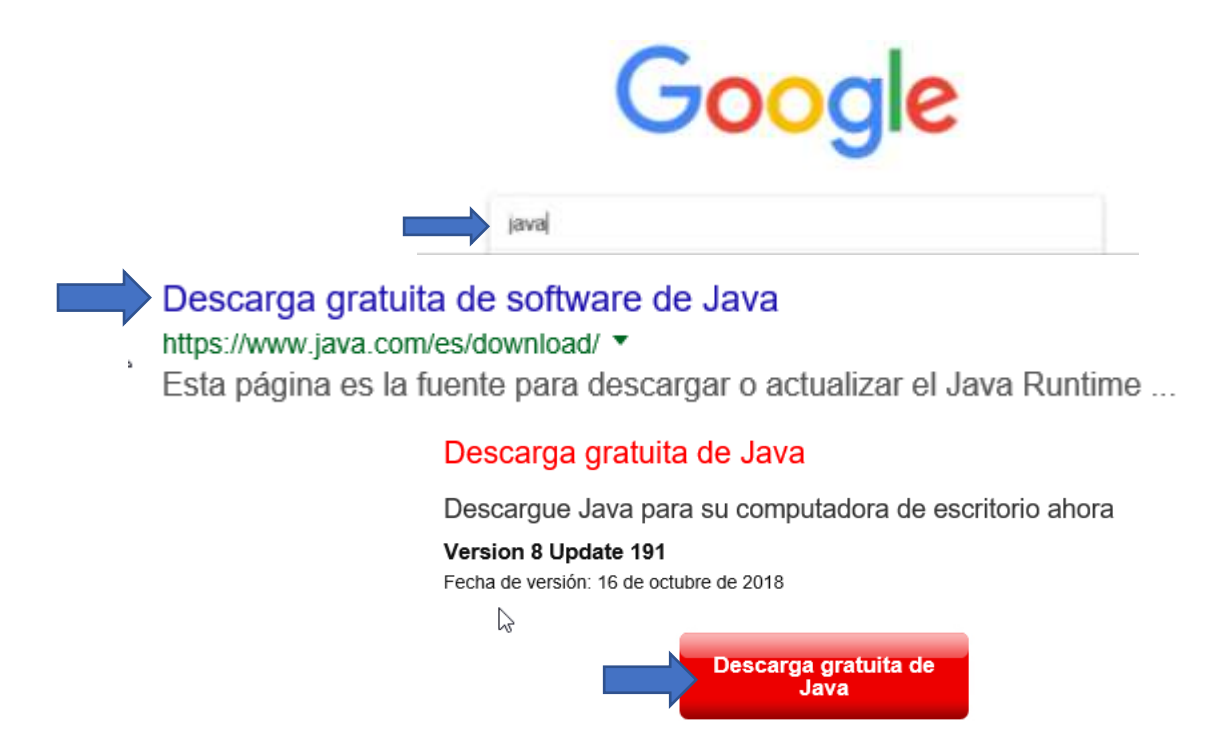

» ¿Qué es Java? » ¿Tengo Java? » ¿Necesita ayuda?

Nota: versión de 32 bits, no vale la de 64 bits

|                                                                                                    | Herramien <u>t</u> as Ay <u>u</u> da     |
|----------------------------------------------------------------------------------------------------|------------------------------------------|
|                                                                                                    | Descargas Ctrl+J                         |
|                                                                                                    | Complementos Ctrl+Mayús.+A               |
|                                                                                                    | Conectarse a S <u>y</u> nc               |
|                                                                                                    | Desarrollador web                        |
|                                                                                                    | Información de la página                 |
|                                                                                                    | Oncions                                  |
| Nos vamos al menú Herramientas $\rightarrow$ Opciones $\rightarrow$ Privacidad y Seguridad                                                                                                    | <u>opcion</u>                            |
| O por el botón abrir → opciones     (arriba a la derecha) → Privacidad     (arriba a la derecha) → Privacidad | y Seguridad                              |
| Nos situamos hasta Permisos →                                                                                                    |                                          |
| ✓ Bloquear ventanas emergentes                                                                                                    | <u>E</u> xcepciones                      |
| Advertirle cuando los sitios web intenten instalar complementos                                                                                                    | Excepciones                              |
| Auvertine cuando los sitios web intenten instalar complementos                                                                                                    | <u>Exceptiones</u>                       |
| Pulsamos en Excepciones en ambas opciones: y añadimos: <u>https://viafirma(</u><br>Y pulsamos en                                                                                                    | 01.absis.es y https://sede.aytotarifa.co |
| Sitios web permitidos - Ventanas emergen                                                                                                    | tes                                      |
| Se puede especificar qué sitios web pueden abrir ventanas emergentes. Escriba l<br>permitir y pulse Permitir.<br><u>D</u> irección del sitio web                                                                                                    | a dirección exacta del sitio que quiere  |
| https://sede.avtotarifa.com                                                                                                    |                                          |
|                                                                                                    |                                          |
|                                                                                                    | <u>P</u> ermitir                         |

| Sitios web | permitidos - | Ventanas | emergentes |
|------------|--------------|----------|------------|
|            |              |          |            |

Se puede especificar qué sitios web pueden abrir ventanas emergentes. Escriba la dirección exacta del sitio que quiere permitir y pulse Permitir.

Dirección del sitio web

https://viafirma01.absis.es

Guardar cambios

Guardar cambios ...

<u>P</u>ermitir

#### Tramites de la solicitud...

Una vez en la sede electrónica: https//sede.aytotarifa.com, realizamos los trámites que necesitemos. Rellenamos todos los campos marcados con \* ...

Recordar que si tenemos que adjuntar Documentos a la solicitud:

Documentos relacionados:

#### Adjuntar Documentos

Seleccionar documentos a firmar

|       | Seleccionar ficheros adjuntos                                                                                                    |                       |
|-------|----------------------------------------------------------------------------------------------------|-----------------------|
| ADJUI | UNTAR ARCHIVOS<br>Adjunte o escanee los documentos necesarios. Recuerde que para adjuntar un documento primero deberá selecciona<br>pulsar el botón de adjuntar situado a la derecha. | arlo y posteriormente |
|       | Adjunte o escanee un archivo.                                                                                                    | Examinar              |
|       | Tamaño máximo admitido para cada fichero 40 MB                                                                                                    |                       |
|       | Descripción Extensión                                                                                                    |                       |
|       | $\searrow$                                                                                                    | Aceptar Cancelar      |

- Los documentos no deben tener más de 40MB.
- Se debe evitar que los nombres de los documentos sean demasiado largos, y no contengan caracteres "extraños" ..

El punto ".", el \* (asterisco), la / (barra), el guion del medio (el guion bajo no hay problema), el ¿ (interrogante), ¡! (símbolos de exclamación), "(comillas), : (dos puntos), (la coma),.... Que no los admite el propio Windows a la hora de guardar algún archivo o carpeta.

- Ojo también con documentos que adjuntéis que vengan firmados de origen... en algunos casos pueden dar problemas.
- Si tenéis que adjuntar varios documentos o de origen vienen firmados, una buena solución sería comprimir estos archivos en un zip y luego adjuntar ese documento .zip a la sede...

#### Proceso de firma:

Cuando pulsamos en la solicitud en el botón

Una vez que en la sede electrónica: https//sede.aytotarifa.com, hemos realizado los trámites que necesitemos.

Enviar Solicitud

, llega el proceso de Firma de la solicitud.

Recordar pulsar sobre <u>ejecutar</u> para aceptar el complemento de firma ... y pulsamos en **Ejecutar** 

Nota: si tenemos que firmar en otras ocasiones y no queremos que no nos muestre más éste mensaje marcaríamos la opción  $\rightarrow$  [x] No volver a mostrar ...

No volver a mostrar esto otra vez para aplicaciones del publicador y ubicación anteriores

| Sistema de autenticación<br>Puede continuar la operac<br>• <u>Autenticar con Clierr</u><br>• <u>Autenticar con viafirm</u> | * Coesea ejecutar esta aplicación?                                                                                                    |  |
|----------------------------------------------------------------------------------------------------|----------------------------------------------------------------------------------------------------|--|
| Autoriticar con viafirm Si necesita ayuda consulte Si no dispone de las aplica     Descargar Viafirma D                    | a Windows 10<br>la guía de usuario aquí<br>ciones nativas windows las puede descargar de aquí:<br>resistop para Windows 7, 8 y 10 (soporta uso de DNio) |  |

| 🥖 Autenticación de usuario - Internet Explorer -                                                                                               | ×     |
|----------------------------------------------------------------------------------------------------|-------|
| <u>Plataforma de Autenticación y firma (Viafirma )</u>                                                                                         | ^     |
| Sistema de autenticación                                                                                                    |       |
| La aplicación situada en http://vs01c/ABSIS/IDI/CCO/IDICCOWEB/viafirma está solicitando la información contenida en su<br>Certificado Digital. |       |
| Si está de acuerdo con ceder temporalmente la información, seleccione su certificado y acepte                                                  |       |
| Seleccione el certificado que desea utilizar                                                                                                   |       |
| Q Buscar                                                                                                    |       |
| Aceptar                                                                                                    |       |
| Puede continuar la operación utilizando uno de los siguientes clientes de firma:                                                               |       |
| <u>Autenticar con Cliente JNLP</u>                                                                                                    |       |
| <u>Autenticar con viafirma desktop</u>                                                                                                    |       |
| <u>Autenti</u> Solo se visualiza el contenido seguro. ¿Qué riesgo existe? Mostrar todo el contenido ×                                          | <br>~ |

Con MAC y Firefox, o con Google Chrome, la opción más interesante es firmar con cliente JNLP

# Firmar con Cliente JNLP

|                                                                | al hace                                | r clic en JNLP                                                     |                                               |                                    |
|----------------------------------------------------------------|----------------------------------------|--------------------------------------------------------------------|-----------------------------------------------|------------------------------------|
| Iniciando aplicación                                           |                                        |                                                                    |                                               | ×                                  |
| Descargando                                                    | aplicación.                            |                                                                    |                                               | <b>S</b>                           |
| Ubicación: https                                               | ://viafirma01.ab                       | sis.es                                                             |                                               |                                    |
|                                                                |                                        |                                                                    |                                               | Cancelar                           |
| ¿Desea ejecu                                                   | tar esta apl                           | licación?                                                          |                                               | ×                                  |
|                                                                | Nombre:                                | com.viafirma.clie                                                  | nt.desktop.M                                  | lainWindow                         |
| <u>S</u>                                                       | Publicador:                            | Viafirma S.L.                                                      |                                               |                                    |
|                                                                | Ubicación:                             | https://viafirma01.absis.es                                        |                                               |                                    |
| Esta aplicación se ej<br>información persona<br>anteriormente. | ecutará con acce<br>l. Ejecute esta ap | so no restringido y puede por<br>plicación sólo si confía en la ut | ner en peligro su co<br>picación y el publica | mputadora y su<br>dor que aparecen |
| No volver a most                                               | rar esto otra vez                      | para aplicaciones del publica                                      | dor y ubicación ante                          | eriores                            |
| Más informa                                                    | ación                                  |                                                                    | Ejecutar                                      | Cancelar                           |

Lo mismo ... pulsamos en Ejecutar ...

En MAC, suele ser habitual que por motivos de seguridad nos bloquee la aplicación "viafirma.cliente.desktop" que es el programa necesario para firma de la solicitud...

Para abrir Preferencias del Sistema, haga clic en el ícono de Preferencias del Sistema del Dock, o seleccione menú Apple > Preferencias del Sistema.

# Luego a "Seguridad y privacidad"

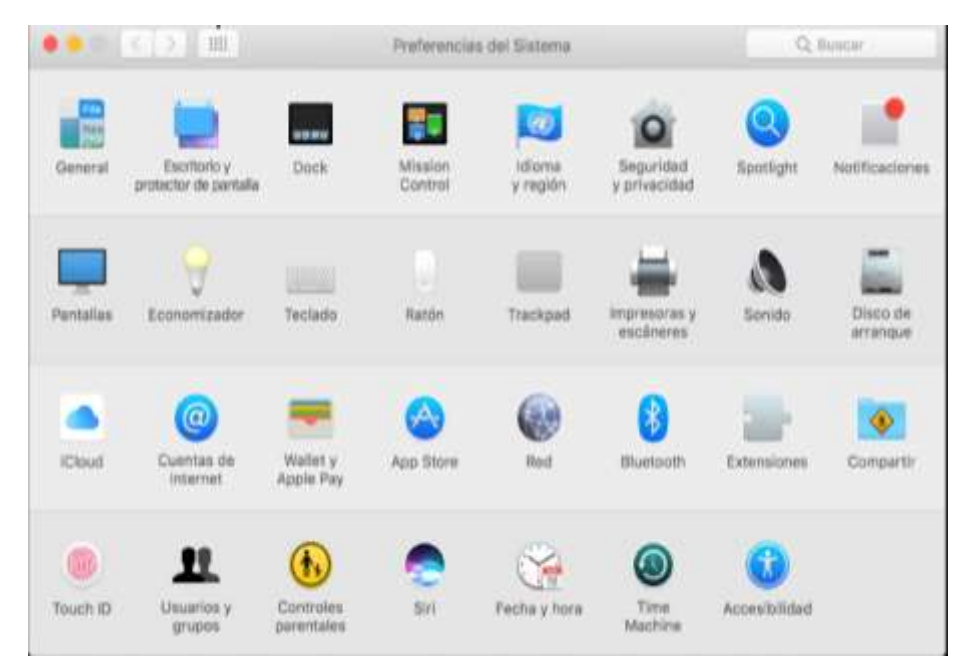

# Pestaña "General"

|                                   | General FileVault Firewall Pr        | ivacidad                      |
|-----------------------------------|--------------------------------------|-------------------------------|
| Se ha definido una                | contraseña de acceso para este usuar | io Cambiar contraseña         |
| 🗹 Solicitar contraseñ             | a inmediatamente ‡ tras iniciarse    | el reposo o el salvapantallas |
| Mostrar un mensaj                 | e cuando la pantalla esté bloqueada  | Definir mensaje de bloqueo    |
| Desactivar el inicio              | de sesión automático                 |                               |
|                                   |                                      |                               |
| Permitir aplicacion               | es descargadas de:                   |                               |
| Mac App Store                     |                                      |                               |
| Mac App Store y de                | esarrolladores identificados         |                               |
| Cualquier sitio                   |                                      |                               |
| La ejecución de<br>proviene de un | viafirma.cliente.desktop             | Abrir igualmente              |
|                                   |                                      |                               |

| 🍪 Viafirma Desktop Client                   | $\searrow$                   | —                     | × |
|---------------------------------------------|------------------------------|-----------------------|---|
| https://viafirma01.absis.es/viafirma solici | ta acceso a su certificado d | igital.               |   |
| Seleccionar certificado                     |                              |                       |   |
| Nombre                                      | Emisor                       | Caducidad             |   |
|                                             | FNMT                         | 8 de mayo de 2019     |   |
|                                             |                              |                       |   |
|                                             |                              |                       |   |
|                                             |                              |                       |   |
|                                             |                              |                       |   |
| Cancelar                                    | Firmar                       | Usar otro certificado |   |

# Seleccionamos el certificado y Firmar.

| Operación Finalizada                                                                              | ×                 |
|---------------------------------------------------------------------------------------------------|-------------------|
| La operación ha finalizado correctamente. Vuelva al la página web del navegador donde podrá final | lizar el proceso. |
| Aceptar                                                                                           |                   |

Por el correo electrónico nos llegará el registro de entrada de dicha solicitud... y/o podemos sacar un justificante

| ¿Quieres abrir o guardar SOL_ENTRA_2018_13638.pdf desde sede.aytotarifa.com? Abrir Guardar ▼ Cancelar | Obtener justificante de la solicitud                           |                        |       |           |          |
|----------------------------------------------------------------------------------------------------|----------------------------------------------------------------|------------------------|-------|-----------|----------|
|                                                                                                    | وQuieres abrir o guardar <b>SOL_ENTRA_2018_13638.pdf</b> desde | e sede.aytotarifa.com? | Abrir | Guardar 🔻 | Cancelar |

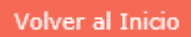

Y volver al inicio...